# How to change charge rates in TaBS

1.) In order to change charge rates, go to

#### System Settings

### first.

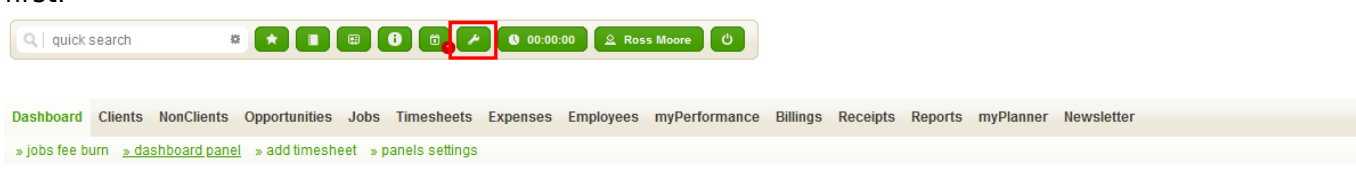

# 1.) From there, Open

#### Department

settings and edit selected department to modify rates.

Dashboard Clients NonClients Opportunities Jobs Timesheets Expenses Employees myPerformance Billings Receipts Reports myPlanner Newsletter

| + Users                                                             | add new record Departments |                            |                      |                |        |        |            |  |
|---------------------------------------------------------------------|----------------------------|----------------------------|----------------------|----------------|--------|--------|------------|--|
| Organization     Departments                                        | Name:                      | Legal Entity:              |                      | ~              |        |        |            |  |
| <ul> <li>Legal Entities</li> <li>Offices</li> <li>Target</li> </ul> | < > 1 show                 | 20 v results * manage colo | umns                 |                |        |        | <b>6</b> ¢ |  |
| Valid Entry Date                                                    |                            | ▲ Name                     | + Active Users       | 🔹 Legal Entity | ¢ Code | ¢ Abbr | Options    |  |
| + Data Definition                                                   | Accounting                 |                            | <b>2</b> 0           | BCOR           | ACC    | ACC    | 7          |  |
| + Activities                                                        | Team A                     | 2                          | <mark>ዶ</mark> 10    | CCOR           | A      | Team A | 😺 🗊        |  |
| + Translations                                                      | Team B                     |                            | <mark>ዶ</mark> 10    | ACOR           | в      | Team B | 7          |  |
| + Other                                                             | Team C                     |                            | <mark>是</mark> 11    | BCOR           | С      | Team C | 😺 🗑        |  |
| + Processes                                                         | Team D                     |                            | <b>&amp;</b> 11      | BCOR           | D      | Team D | 7          |  |
| + Business Job Process                                              | Team E                     |                            | <mark>&amp;</mark> 1 | CCOR           | E      | Team E | 7          |  |
| + People Assessment                                                 | < > 1 result               | s: 1-6 out of 6            |                      |                |        |        |            |  |
|                                                                     |                            |                            |                      |                |        |        |            |  |

3. Depending on how your system was set up, you might have only standard rate or multiple rates.

Dashboard Clients NonClients Opportunities Jobs Timesheets Expenses Employees myPerformance Billings Receipts Reports myPlanner Newsletter

| + Users                                                                                                    | Team A                                                                                                    |                  |                               |                                              |                                        |   | i 🍺 🗄 🔁 |
|----------------------------------------------------------------------------------------------------|----------------------------------------------------------------------------------------------------|------------------|-------------------------------|----------------------------------------------|----------------------------------------|---|---------|
| Organization                                                                                                  | 10 user(s) assigned to the function of the function of the | nis department.  |                               |                                              |                                        |   |         |
| <ul> <li>Departments</li> <li>Legal Entities</li> <li>Offices</li> <li>Target<br/>Valid Entry Date</li> </ul> | Abbr: Team A<br>Code: A<br>Legal Entity: CCOR<br>Office: Singapore                                                                                                    |                  |                               | Timesheet requ                               | ired entry: 1 day(s)                   |   |         |
| + Data Definition                                                                                             |                                                                                                    |                  |                               |                                              |                                        |   |         |
| + Activities                                                                                                  | Level Activity Job Type                                                                                                    |                  |                               |                                              |                                        |   |         |
| + Translations                                                                                                | Managa Currency CCD                                                                                                    |                  |                               |                                              |                                        |   |         |
| + Other                                                                                                    | Manage Currency SGD V                                                                                                    | 9                |                               |                                              |                                        | ì |         |
| + Processes                                                                                                   | Staff Level                                                                                                    | Utilization      | Expected Profit               | standard                                     | Active Users                           |   |         |
| + Business Job Process                                                                                        | Assistant Manager                                                                                                    | 0                | 100                           | 300.00                                       | <b>2</b> 10                            |   |         |
|                                                                                                    |                                                                                                    |                  |                               |                                              | <u> </u>                               |   |         |
| <ul> <li>People Assessment</li> </ul>                                                                         | Associate                                                                                                    | 0                | 100                           | 100.00                                       | <b>2</b> 0                             |   |         |
| People Assessment     Opportunities                                                                           | Associate<br>Director                                                                                                    | 0                | 100<br>100                    | 100.00                                       |                                        |   |         |
| People Assessment     Opportunities                                                                           | Associate<br>Director<br>Executive Assistant                                                                                                    | 0<br>0<br>0      | 100<br>100<br>0               | 100.00<br>700.00<br>0.00                     |                                        |   |         |
| People Assessment     Opportunities                                                                           | Associate<br>Director<br>Executive Assistant<br>Manager                                                                                                    | 0<br>0<br>0<br>0 | 100<br>100<br>0<br>100        | 100.00<br>700.00<br>0.00<br>400.00           | 2 0<br>2 0<br>2 0<br>2 0<br>2 0        |   |         |
| People Assessment     Opportunities                                                                           | Associate<br>Director<br>Executive Assistant<br>Manager<br>Senior Associate                                                                                                    | 0<br>0<br>0<br>0 | 100<br>100<br>0<br>100<br>100 | 100.00<br>700.00<br>0.00<br>400.00<br>180.00 | 20<br>20<br>20<br>20<br>20<br>20<br>20 |   |         |

<mark>&</mark> 0

900.00

#### 4. Make sure to adjust rates in all billing currencies.

Senior Partner

Dashboard Clients NonClients Opportunities Jobs Timesheets Expenses Employees myPerformance Billings Receipts Reports myPlanner Newsletter

100

0

| + Users                                                                                  | Team A                                                             |               |                 |                  |                      |  |
|------------------------------------------------------------------------------------------|--------------------------------------------------------------------|---------------|-----------------|------------------|----------------------|--|
| Organization     Departments                                                             | 10 user(s) assigned to this                                        | s department. |                 |                  |                      |  |
| <ul> <li>Legal Entities</li> <li>Offices</li> <li>Target<br/>Valid Entry Date</li> </ul> | Abbr: Team A<br>Code: A<br>Legal Entity: CCOR<br>Office: Singapore |               |                 | Timesheet requir | red entry: 1 day(s)  |  |
| + Data Definition                                                                        |                                                                    |               |                 |                  |                      |  |
| + Activities                                                                             | Level Activity Job Type                                            |               |                 |                  |                      |  |
| + Translations                                                                           | Manage Currency SGD 🗸                                              | :             |                 |                  |                      |  |
| + Other                                                                                  | THB                                                                |               | 5 ( ) D ( )     |                  |                      |  |
| + Processes                                                                              | Staff Le' EUR                                                      | Utilization   | Expected Profit | standard         | Active Users         |  |
| + Business Job Process                                                                   | Assistant Manag                                                    | 0             | 100             | 300.00           | <b>≗</b> 10          |  |
| + People Assessment                                                                      | Associate                                                          | 0             | 100             | 100.00           | <u>≗</u> ₀           |  |
| + Opportunities                                                                          | Director                                                           | 0             | 100             | 700.00           | <mark>2</mark> 0     |  |
|                                                                                          | Executive Assistant                                                | 0             | 0               | 0.00             | <mark>&amp;</mark> 0 |  |
|                                                                                          | Manager                                                            | 0             | 100             | 400.00           | <b>2</b> 0           |  |
|                                                                                          | Senior Associate                                                   | 0             | 100             | 180.00           | <mark>&amp;</mark> 0 |  |
|                                                                                          | Senior Manager                                                     | 0             | 100             | 500.00           | <mark>&amp;</mark> 0 |  |
|                                                                                          | Senior Partner                                                     | 0             | 100             | 900.00           | <mark>2</mark> 0     |  |

## **Extra Tips**

- 1.) This adjust does not affect previously added WIP.
- 2.) In terms of recalculate value of WIP.
- 2.1 Go to **Jobs** bookmark and under **Charge Rates** tab.

| Dashboard    | Clients        | NonClients                                                                                                    | Opportunities     | Jobs     | Timesheets   | Expenses      | Employees    | myPerformance       | Billings    | Receipts  | Reports | myPlanner | Newslette | r     |     |          |   |
|--------------|----------------|----------------------------------------------------------------------------------------------------|-------------------|----------|--------------|---------------|--------------|---------------------|-------------|-----------|---------|-----------|-----------|-------|-----|----------|---|
| » add job    |                |                                                                                                    |                   | 4        |              |               |              |                     |             |           |         |           |           |       |     |          |   |
| open         | TES            | 60027.0                                                                                                    | 1 Normal          | Job      |              |               |              |                     |             |           |         | _         | ☆ ■ €     | ) A ( | ه ۶ | <b>,</b> | • |
| TEROCET      | and the second | (Helenad                                                                                                    | L Probad          |          |              |               |              |                     |             |           |         |           |           |       |     |          |   |
| @ Recov      | very 0%        | Di 🔊 Di                                                                                                    | scount 0%         |          |              |               |              |                     |             |           |         |           |           |       |     |          |   |
| Partner:     |                | the states                                                                                                    | 100               |          | Start Date:  |               | -            |                     |             |           |         |           |           |       |     |          |   |
| Manager:     |                | 1000                                                                                                    | 10 C              |          | Billing Free | quency:       |              |                     |             |           |         |           |           |       |     |          |   |
| Job Type:    |                | Personal Area                                                                                                    | and a strength of |          | Payment T    | erms:         | 1 C - 1      |                     |             |           |         |           |           |       |     |          |   |
| Legal Entity | r.             |                                                                                                    |                   |          | Default VAT  | Rate:         | 10 A         |                     |             |           |         |           |           |       |     |          |   |
| Department   | t              | 100                                                                                                    |                   |          | Invoice De   | livery Method | t and a date |                     |             |           |         |           |           |       |     |          |   |
| Billable:    |                | 100                                                                                                    |                   |          | Opened By    | r.            | 20.00 M      | type and            |             |           |         |           |           |       |     |          |   |
| Suspend Ti   | ime Entry      | 10                                                                                                    |                   |          |              |               |              |                     |             |           |         |           |           |       |     |          |   |
| Fixed Fees:  |                | - C                                                                                                    |                   |          |              |               |              |                     |             |           |         |           |           |       |     |          |   |
| Currency:    |                | 100                                                                                                    |                   |          |              |               |              |                     |             |           |         |           |           |       |     |          |   |
| Discount     |                | 100                                                                                                    |                   |          |              |               |              |                     |             |           |         |           |           |       |     |          |   |
| Job year:    |                | 200                                                                                                    |                   |          |              |               |              |                     |             |           |         |           |           |       |     |          |   |
| Office:      |                | and the second second sec |                   |          |              |               |              |                     | 2           |           |         |           |           |       |     |          |   |
| Summary      | Activitie      | s Timeshe                                                                                                    | ets Expenses      | Billings | s Receipts   | Documen       | ts Costs An  | alysis Budget       | Charge Ra   | te myPlan | ner     |           |           |       |     |          |   |
| 😧 add ci     | ustom ch       | arge rate by I                                                                                                    | Fee Earner        |          |              | I             | 🖲 add custo  | om charge rate by   | Staff Level |           |         |           |           |       |     |          |   |
|              | People         |                                                                                                    | Charge Ra         | ite      |              |               | L            | .evel               | Chai        | rge Rate  |         |           |           |       |     |          |   |
|              |                | •                                                                                                    | 0.0               | SGD      | 1            |               |              | ~                   |             | 0.00 SGD  | Ť       |           |           |       |     |          |   |
| apply n      | iew charg      | e rate to unbi                                                                                                    | lled wip          | /e       |              |               | apply new    | charge rate to unbi | lled wip    | ✓ save    |         |           |           |       |     |          |   |

2.2 Check tick box to apply new charge rate to unbilled wip. Then save.

**Tips:** The system needs to provide this permission to user account first to get this view.

| add custom charged   | ge rate by F  | ee Earner   |
|----------------------|---------------|-------------|
| People               |               | Charge Rate |
| 1                    | ~             | 0.00 SGD 🗑  |
| 🖌 apply new charge r | ate to unbill | ed wip      |